Video Transcript

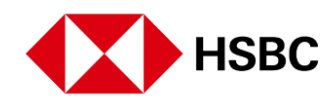

## **Domestic Wire Transfers**

| STEP 1 | Send money domestically from your HSBC account                                             |
|--------|--------------------------------------------------------------------------------------------|
| STEP 2 | From the us.hsbc.com homepage, click 'Log On' in the top right corner                      |
| STEP 3 | Enter your username and click 'Continue'                                                   |
| STEP 4 | Use the mobile app to tap 'Generate security code'                                         |
|        | If you don't have the HSBC U.S. Mobile Banking App, download at us.hsbc.com/mobile-banking |
| STEP 5 | Then tap 'Log on security code'                                                            |
|        | If you don't have the HSBC U.S. Mobile Banking App, download at us.hsbc.com/mobile-banking |
| STEP 6 | If you don't have Face ID set up, login with PIN                                           |
|        | If you don't have the HSBC U.S. Mobile Banking App, download at us.hsbc.com/mobile-banking |
| STEP 7 | Enter your code and click 'Log on' to continue                                             |
| STEP 8 | On your account homepage, click 'Wires'                                                    |
| STEP 9 | Under 'MOVE MONEY', click 'New wire payment or transfer'                                   |

Video Transcript

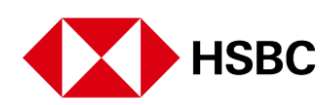

| STEP 10 | Select the account you'd like to send money from                                                    |
|---------|----------------------------------------------------------------------------------------------------|
| STEP 11 | Select 'Wires/Real-Time Payments'                                                                   |
| STEP 12 | Select an existing payee from the pop-up window.                                                    |
|         | If entering a new recipient, click 'New payee' and then 'Continue'                                  |
| STEP 13 | Enter payee name                                                                                    |
|         | Click 'Continue'                                                                                    |
| STEP 14 | Fill in all the required information                                                                |
| STEP 15 | When selecting payee's bank from the dropdown menu, the branch address will not impact the transfer |
| STEP 16 | Fill in all the required information                                                                |
| STEP 17 | Use the mobile app to tap 'Generate security code'                                                  |
| STEP 18 | Then tap 'Transaction verification'                                                                 |
| STEP 19 | Enter the last 5 digits of recipient's account number                                               |
| STEP 20 | Enter your code and click 'Continue'                                                                |
| STEP 21 | Review your details.                                                                                |
|         | Click 'Confirm' to complete transfer                                                                |
|         |                                                                                                    |

Video Transcript

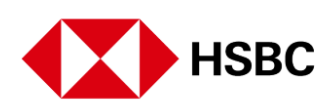

## **STEP 22** Your transfer has been sent!

**STEP 23** Print or download a PDF of your receipt, click 'Back to your accounts' to continue banking, or 'New payment or transfer' to make another transfer